# CONTENTS

| 1  | PRODUCT OVERVIEW                    | 2  |
|----|-------------------------------------|----|
| 2  | PRODUCT STRUCTURE                   | 3  |
| 3  | HOST CONFIGURATION                  | 4  |
| 4  | PRINTER CONFIGURATION (OPTIONAL)    | 5  |
| 5  | POWER ON/OFF                        | 5  |
| 6  | VEHICLE DIAGNOSTIC PREPARATION      | 6  |
| 7  | INTRODUCTION OF EACH FUNCTION MENU  | 9  |
| 8  | DIAGNOSTIC FUNCTION                 | 11 |
| 9  | PIN DETECT                          | 18 |
| 10 | DATA MANAGEMENT                     | 18 |
| 11 | DIAGNOSTIC SOFTWARE UPGRADE         | 19 |
| 12 | SETTINGS                            | 20 |
| 1  | 2.1 Wi-Fi Connection                | 20 |
| 1  | 2.2 Brightness                      | 21 |
| 1  | 2.3 Volumes                         | 21 |
| 1  | 2.4 User Information and Activation | 21 |
| 1  | 2.5 Storage                         | 23 |
| 1  | 2.6 General                         | 23 |
| 13 | PRINTER INTRODUCTION (OPTIONAL)     | 26 |
| 14 | FAQ(FREQUENTLY ASKED QUESTIONS)     | 29 |

# 1 Product Overview

HD3500 is a diagnostic tool for the pick-up trucks based on the Android tablet. Ford, Dodge, Chevrolet, GMC, Toyota, Nissan and Honda, along with Isuzu are fully covered.

This product integrates commercial vehicle OBD standard diagnostic protocols, including SAE J1939, SAE J1708, SAE J1850 PWM, SAE J1850 VPW, ISO 14230-4, ISO 9141-2, ISO 15765-4 and ISO 27145-4. The commercial vehicles are classified according to the vehicle type information, and the operation interface is very clear, which makes it convenient for users to diagnose commercial vehicles.

There's an optional printer module available to have diagnosis data and report printed. At the same time, the product supports online upgrade of diagnostic program and diagnostic data.

# 2 Product Structure

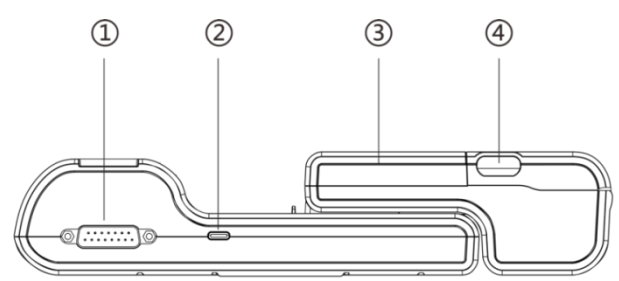

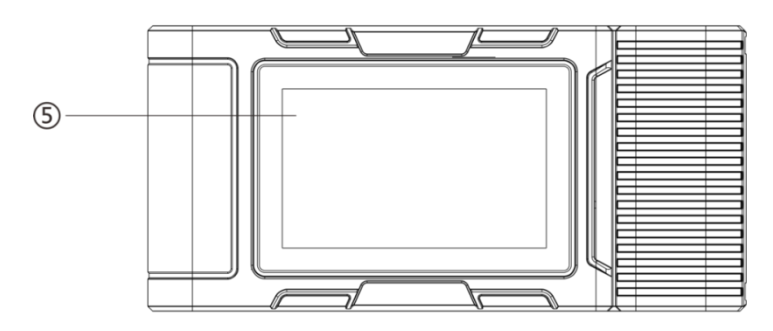

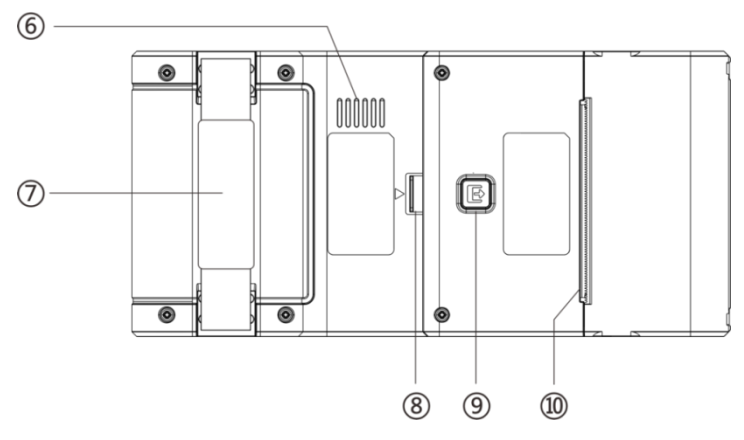

#### **HD** Series

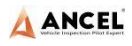

| Serial No. | Name                  | Function Description                                                                     |
|------------|-----------------------|------------------------------------------------------------------------------------------|
| Û          | Main Testing<br>Cable | Connection interface connects<br>vehicle communication cable<br>during vehicle diagnosis |
| 2          | USB Port              | Used to connect to an external computer                                                  |
| 3          | Print                 | Used to print diagnostic reports and results                                             |
| 4          | Paper bin<br>cover    | After opening, you can install and replace the printing paper                            |
| 5          | Touch<br>screen       | Display content and touch operation area                                                 |
| 6          | Speaker               | Device sound output                                                                      |
| 7          | Auxiliary<br>bandage  | Auxiliary for hand holding                                                               |
| 8          | Separation<br>switch  | Host and printer separation switch                                                       |
| 9          | Test key              | Printer self-test and paper feed button                                                  |
| 10         | Paper outlet          | Printer paper outlet                                                                     |

# 3 Host Configuration

| CPU     | Quad-Core ARM Cortex-A7                |
|---------|----------------------------------------|
| RAM     | 1GB                                    |
| Flash   | 8GB                                    |
| Display | 5 inches LCD, resolution ratio 800*480 |

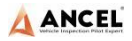

| TP touch screen          | Capacitive screen  |
|--------------------------|--------------------|
| WIFI                     | 802.11b/g/n 2.4GHz |
| Horn                     | Support            |
| USB interface            | Type C interface   |
| Diagnose interface       | DB15 interface     |
| Operating voltage        | DC 10V~24V/3A      |
| Operating<br>temperature | -20°C~60°C         |
| Storage temperature      | -30°C~70°C         |

# 4 Printer Configuration (Optional)

| Printer                       | 80mm thermal printer |
|-------------------------------|----------------------|
| Print speed                   | 60mm/s               |
| Effective print width         | 72mm                 |
| Print resolution              | 203dpi 1mm=8dots     |
| Print paper<br>specifications | 80mm*30mm            |

# 5 Power On/Off

#### Power on

The device can be powered on in the following ways:

Vehicle power on: plug one end of the main diagnostic test line into the DB-15 interface of the device, and the other end into the diagnostic interface of the vehicle, and the device will automatically start up. If it doesn't start up, it may be that there is no power supply for the vehicle diagnostic seat, and the device can be powered by the cigarette lighter or battery clamp. Power on the power adapter: plug one end of the main diagnostic test line into the DB-15 interface of the device, connect the power adapter, and the device will start automatically.

**Note:** the voltage of the power supply should be within the scope of application of the product equipment. If it is beyond the scope, the product may be damaged.

#### • Power off

Before power off, please stop all diagnostic items and return back to the main interface.

Pull out the diagnostic main test line from the diagnostic interface of the vehicle. If the device is not equipped with battery, the device will shut down automatically after disconnecting the main test line from the diagnostic interface of the vehicle.

# 6 Vehicle Diagnostic Preparation

The diagnostic program establishes data connection through the vehicle electronic control system connected with the equipment, which can read the vehicle diagnostic information, view the data flow, and perform action test and other functions. For details of the functions, please refer to the model which you purchased.

To establish good communication between the diagnostic program and the vehicle, the following operations need to be performed:

1) Turn off the ignition;

2) Find the diagnostic interface of the vehicle: it is usually located on the driver side; If the diagnostic interface is not found, please refer to the vehicle maintenance manual.

3) Insert one end of the diagnostic main test line into the device DB-15 connector and tighten the retaining screws. The other end is connected to the vehicle's diagnostic interface.

**Note:** Before the equipment is connected to the vehicle, it is necessary to judge whether the diagnostic seat of the vehicle is a standard OBD-II interface or a non-standard OBD-II interface.

- The vehicle compatible with OBD-II management system only needs to use the integrated main test line OBD connector to connect with the vehicle diagnosis seat and provide power;
- For vehicles that are not compatible with the OBD-II management system, the corresponding connector should be selected; Some vehicles need to be powered by other vehicle power sources.

The following is an operation description of these two connection modes.

1) Connection of standard OBD-II interface

The vehicle connected with standard OBD-II interface only needs to use the integrated main test line OBD connector, and no other connectors are needed, as shown in the figure:

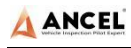

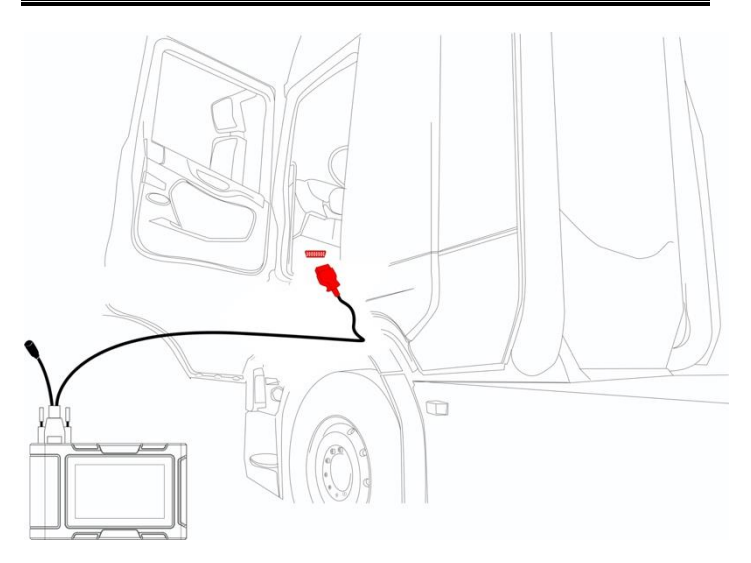

2) Connection of non OBD-II interface

Vehicles with non OBD-II interface need to connect the main test line with the corresponding special connector, as shown in the figure:

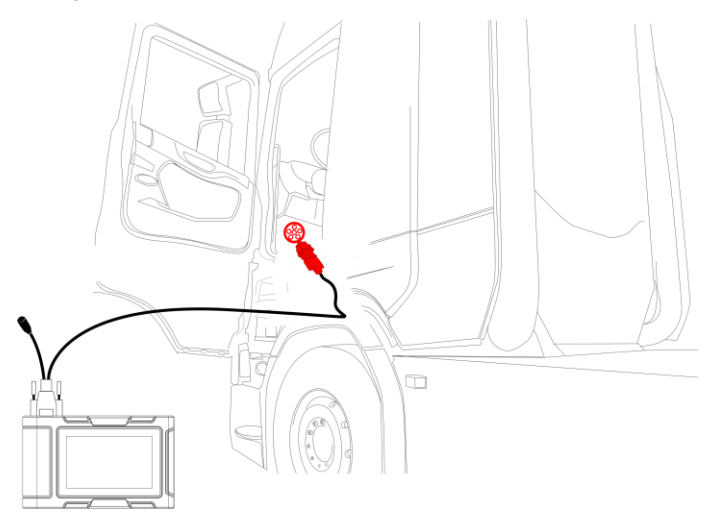

**Note:** at this time, the equipment is powered by the vehicle diagnosis seat, and the equipment starts automatically. If not, it may be that the vehicle diagnosis seat has no power supply, and the equipment can be powered by the cigarette lighter or battery clip.

## 7 Introduction of Each Function Menu

After the system is started, the main menu of function will be entered. The main menu of each version of model will be slightly different. Please refer to the display of the model you purchased.

- 1) Function main menu (see Table 1)
- 2) Toolbar (see Table 2)

| lcon                   | Function<br>name   | Function description                                                   |
|------------------------|--------------------|------------------------------------------------------------------------|
|                        | Diesel OBD         | Diagnostic procedure: Diesel OBD                                       |
| IIII                   | OBD-II             | Diagnostic procedure: OBD-II                                           |
| ¢                      | Model<br>diagnosis | The diagnosis procedure of pick-up trucks                              |
| <b>K</b><br>Tools      | Tools              | (Pin Detect)For the measurement of pin voltage of diagnostic interface |
| <b>Bate Management</b> | Data<br>management | Browsing and managing saved data files                                 |
| 5.)<br>Update          | Update             | For online upgrade of system software and vehicle software             |
| Settings               | Settings           | Set and view system information                                        |

#### Table 1: Function main menu

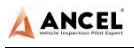

Table 2: Toolbar

| lcon       | Function<br>name | Function description                                                                                                    |
|------------|------------------|----------------------------------------------------------------------------------------------------|
| 22         | Refresh          | Refresh upgrade menu                                                                                                    |
|            | Home             | Return to the main interface of the system                                                                                                    |
|            | Screenshot       | Capture current screen picture                                                                                                    |
|            | Test report      | Used to save test data during diagnosis<br>(can be viewed in data management menu)                                                                                      |
| 2          | Feedback         | Used to report the problem to the<br>company's service system (need to<br>connect to the network) when the system<br>cannot be accessed during the diagnosis<br>process |
|            | Print            | Used to print test results or test reports.<br>The printer is optional                                                                                                  |
|            | Edit             | Used to edit files, lock, unlock or delete files                                                                                                    |
| E          | Added            | Used to add feedback information                                                                                                    |
|            | WIFI             | WIFI connection network                                                                                                    |
| $\bigcirc$ | Brightness       | Used to adjust the brightness of the device screen                                                                                                    |

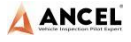

| lcon | Function<br>name | Function description                                                                                   |
|------|------------------|----------------------------------------------------------------------------------------------------|
|      | Volume           | Used to adjust the volume of the device                                                                |
|      | User info        | Used to view device status and user information                                                        |
|      | Data<br>cleaning | Used to remove useless data from the device                                                            |
|      | General          | Used to set device language, unit and time,<br>view device information and restore factory<br>settings |

# 8 Diagnostic Function

Take 【DODGE PICKUP】 as an example.

1) Click 【DODGE PICKUP】 menu enter the diagnostic interface;

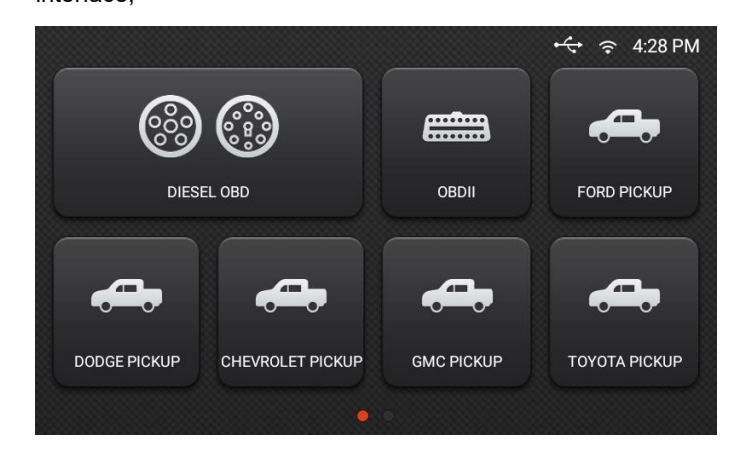

#### 2) Select 【SELECT VEHICLE】;

|                     | HD Series      |
|---------------------|----------------|
| CHRYSLER            | i 7 🖶 🖾        |
| SCAN VEHICLE(OBDII) | SELECT VEHICLE |
| DEMO                |                |
|                     |                |
|                     |                |

#### Note:

- SCAN VEHICEL(OBDII): The system identifies the vehicle automatically via the OBDII interface.
- SELECT VEHICLE: Select the vehicle model manually.
- **DEMO**: Give a diagnostic demonstration.

| CHRYSLER/v9.30/Select | i ? 🕆 💌 |
|-----------------------|---------|
| 2021                  | 2020    |
| 2019                  | 2018    |
| 2017                  | 2016    |
| 2015                  | 2014    |

3) Select 【2017】;

4) Select 【WK-Grand Cherokee】

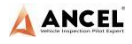

| CHRYSLER/v9.30/Select | RU-Pacifica            |
|-----------------------|------------------------|
| UF-200                | VF-ProMaster           |
| VM-ProMaster City     | WD-Durango (Post-2011) |
| WK-Grand Cherokee     | ZD-Viper (Post-2013)   |

5) Select 【Control Unit】;

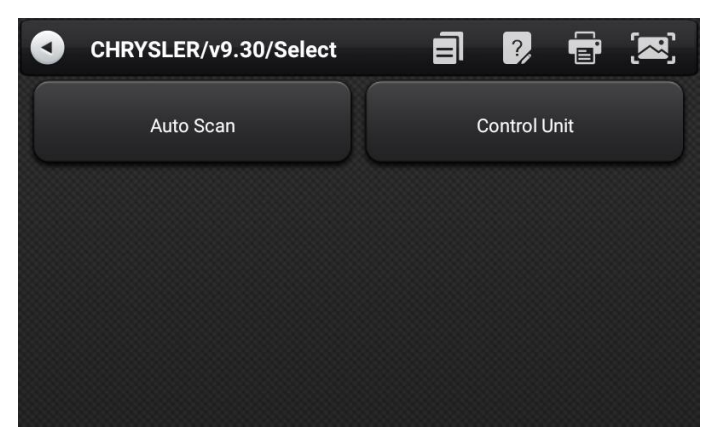

Note:

- Auto Scan: Scan complete ECU system automatically
- Control Unit: Select a unit manually

6) Select 【Body】;

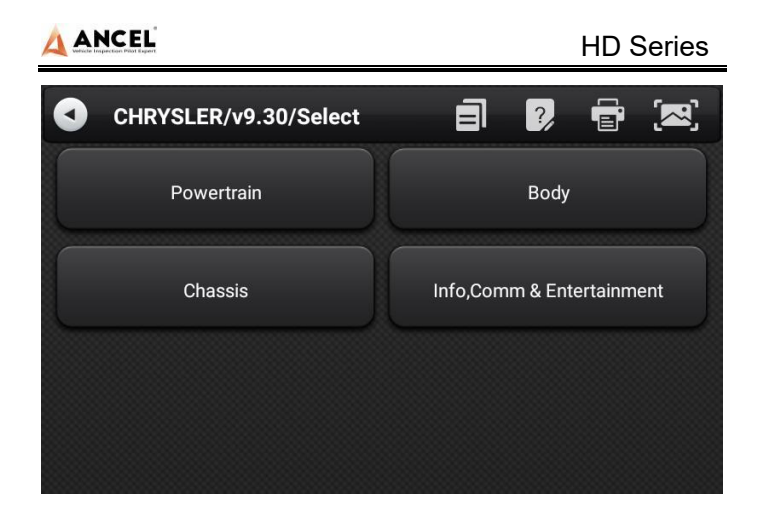

7) Select 【DDM-Driver Door Module】, then enter the diagnostic home page.

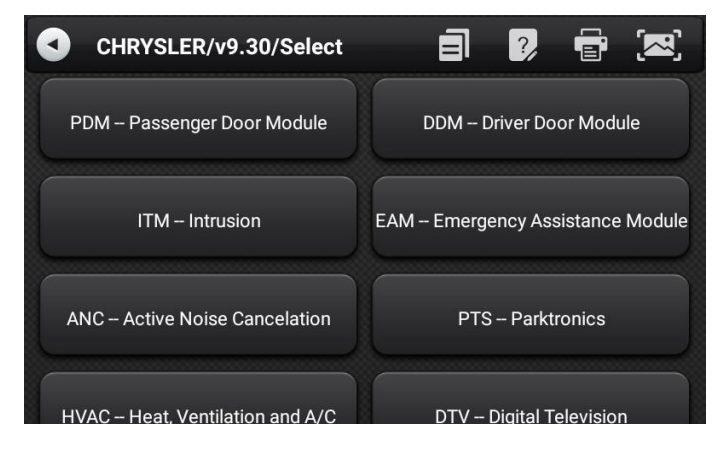

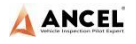

| CHRYSLER/v9.30/Demo     Read ECU Information | Read Fault Code           |
|----------------------------------------------|---------------------------|
| Erase Fault Code                             | ECU Configure Information |
| Live Data                                    | Actuation Test            |
| Special Function                             |                           |

The diagnostic home page usually includes the following options:

1) ECU Information: Read and display the control system module information detected from ECU.

|    | CHRYSLER/v9.30/Demo       | ] ? 🖶 💌           |
|----|---------------------------|-------------------|
| ID | Name                      | Value             |
| 1  | Active Diagnostic Variant | 17                |
| 2  | Active Diagnostic Version | 10                |
| 3  | Hardware Part Number      | 2345678998        |
| 4  | Software Part Number      | 2345678998        |
| 5  | ECU Part Number           | 2345678998        |
| 6  | Serial Number             | 2345678998651A    |
| 7  | VIN Original              | 2345678998651AC47 |
| 8  | VIN Current               | 2345678998651AC47 |
|    |                           |                   |

2) Read Fault Code: Read the fault code information retrieved from the vehicle system module.

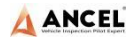

| CHRYSL   | .ER/v9.30/Demo 🗐 🦻                | <b>r</b> (23) |
|----------|-----------------------------------|---------------|
| Code     | Description                       | State         |
| B1E65-00 | Right Mirror Select Switch Stuck- | Stored        |
| U0100-00 | Undefined                         |               |
|          |                                   |               |

- Erase Fault Code: Clear the fault code and freeze frame data retrieved from the vehicle system module.
- 4) ECU Configure Information: Read the ECU configure information.
- 5) Live Data: Read and display the real-time operation parameters of the current system module.

|    | CHRYSLER/v9.30/Demo         | 2 🖻                  | • 🖂  | י<br>י |
|----|-----------------------------|----------------------|------|--------|
| ID | Name                        | Current<br>values    | Unit |        |
| 1  | EC Mirror Output Sense      | 0.98                 | v    | ÷      |
| 2  | EC Mirror Supply Sense      | 4.37                 | v    | :      |
| 3  | Window Current Sense (Up)   | 192.16               | A    | ÷      |
| 4  | Window Current Sense (Down) | 199.70               | A    | :      |
| 5  | Courtesy Lamp State         | 26.0                 | %    | ÷      |
| 6  | Ambient Light State         | 27.0                 | %    | 1      |
| 7  | Window Motor State          | 32                   |      | ÷      |
| 8  | Electric Backlight Status   | EBL Not<br>Available |      | :      |
| 9  | Driver Door Ajar            | Ajar                 |      | ÷      |
|    |                             |                      |      |        |

Click the icon "; ", and the Data Flow Waveform function icon "

🗠 pops up, and then click it to view the data flow waveform

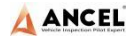

shown in the figure below. Select lower right corner " $oldsymbol{ }$ " to

return to the value display state.

|                                                                                             | CHRYSLER/v9.20/Demo Mo 🗐 💈                                          |                   |                |
|---------------------------------------------------------------------------------------------|---------------------------------------------------------------------|-------------------|----------------|
| ID                                                                                          | Name                                                                | Current<br>values | Unit           |
| 3                                                                                           | Window Current Sense (Up)                                           | 192.16            | A i            |
| 4 Win<br>1999.<br>203.700<br>202.700<br>201.700<br>200.700<br>199.700<br>196.700<br>195.700 | by Current Sense (Down) 0 A 0 4 0 4 0 4 0 4 0 4 0 4 0 4 0 4 0 4 0 4 | S 42S 44S 46S     | 48 505 525 545 |
| 5                                                                                           | Courtesy Lamp State                                                 | 26.0              | % :            |

- 6) Actuation Test: By executing this function, you can access the specific subsystems of the vehicle and perform component tests. When the action test is performed, the diagnostic instrument inputs instructions to the ECU to drive the actuators, and judges whether the actuators of the vehicle's electronic control system and their circuits are normal. Different control systems of different models have different executable test options, please refer to the screen display.
- 7) Special Function: The special function can perform adaptive operation of each component, which is mainly used to re-calibrate or configure the components after repairing or replacing the components, so that the components of the electronic control system can adapt to each other, otherwise the system will not operate normally.

# 9 Pin Detect

This function mainly measures the voltage of 16 PIN of OBD diagnostic interface, and judges the pin position of K- line and CAN line.

After connecting the OBD interface of vehicle, click the main interface 【Tools】 to select pin detection. The program automatically measures the 16pin voltage of OBD diagnosis interface, and judges the pin position of K-line and can line, as shown in the figure below:

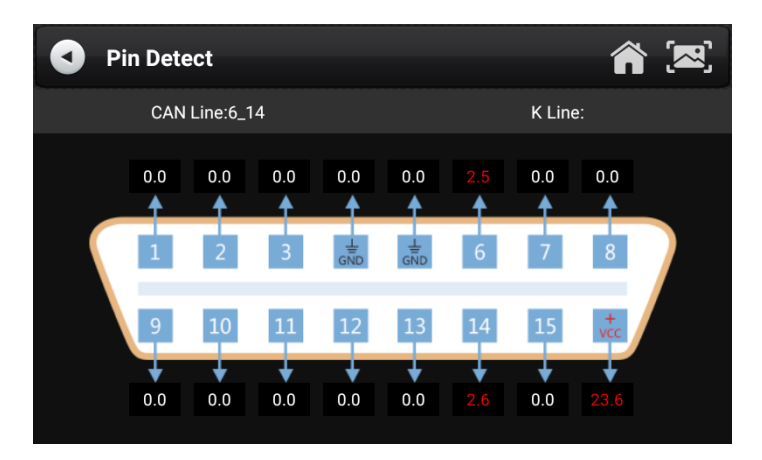

# 10 Data Management

【Data Management】 The function is used to save and view test reports, screenshots and problem feedback files. Most of the files are generated by executing the toolbar operation of the vehicle diagnosis interface.

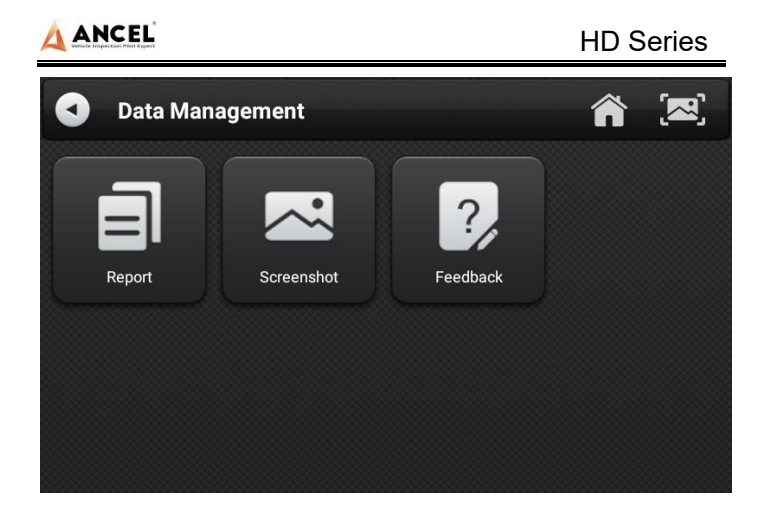

# 11 Diagnostic Software Upgrade

By connecting the device to the wireless network, the diagnostic software can be upgraded and the product function can be improved in time. Open 【Update】 in the function main menu, and the system will automatically search for the latest update program, as shown in the figure below. Click 【Update】 to upgrade the model and other applications to the latest version.

**Note**: Please ensure the **VCI Software** version and the **Application** version are the latest before upgrading the vehicle database, otherwise you need to upgrade the **VCI Software** and the **Application** to the latest version first.

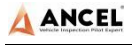

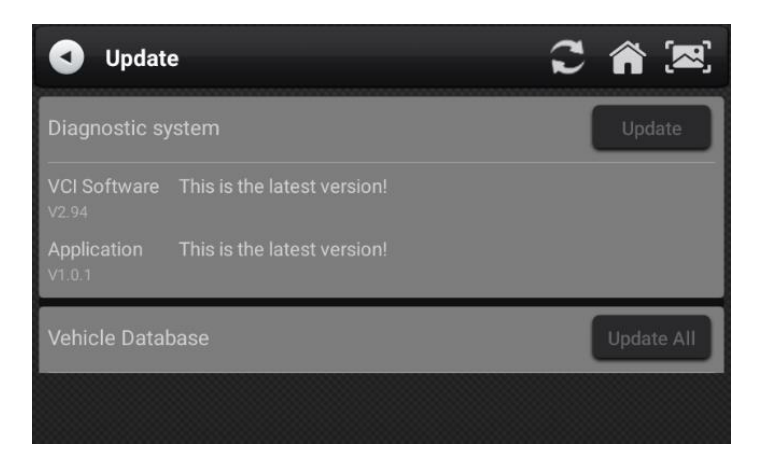

# 12 Settings

Select 【Settings】 from the main menu to open the setting interface, where you can adjust the following system settings.

#### 12.1 Wi-Fi Connection

The device supports wireless network connection for diagnosis software upgrade and problem feedback.

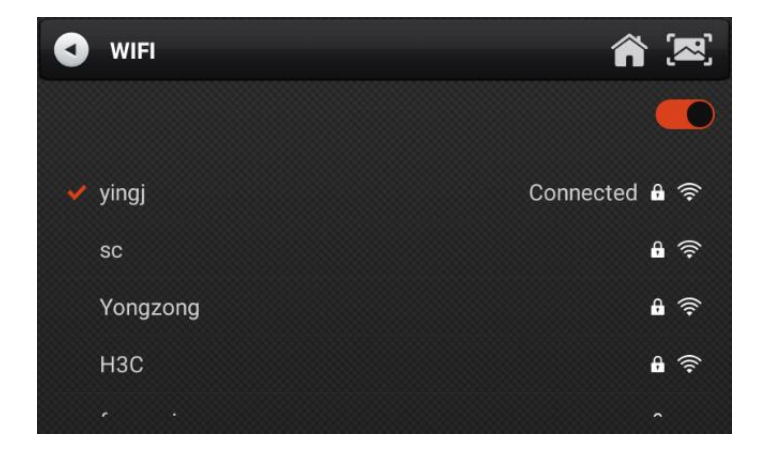

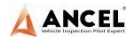

#### 12.2 Brightness

The device supports screen brightness setting, please adjust it according to your adaptive brightness.

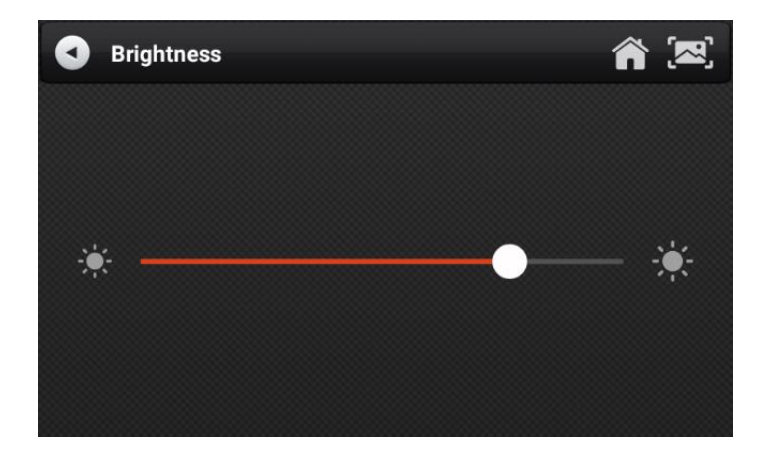

#### 12.3 Volumes

The device supports volume adjustment.

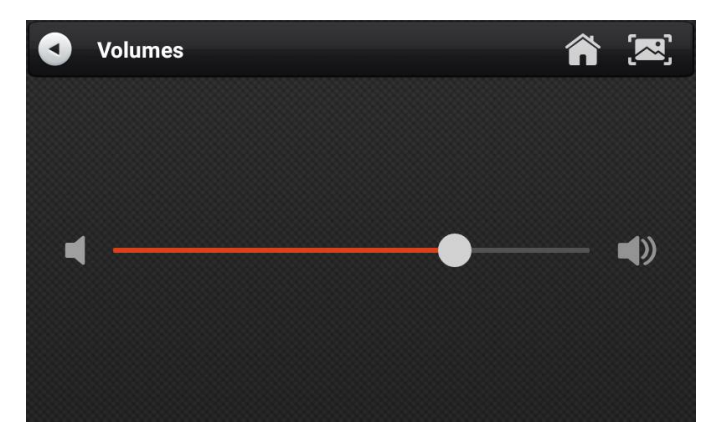

#### 12.4 User Information and Activation

1) Activation

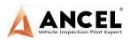

The products are not activated when they leave the factory.

Connect the network to enter the setting, and click

【Activation】 to activate the machine.

**Note:** Please ensure that the device is connected to an effective Wi-Fi network before performing the activation operation.

| JUser     |           |          | <b>a</b> 💌          |
|-----------|-----------|----------|---------------------|
| Activate  | STATE     |          | Activated           |
| User Info | SN        |          | DS01210231260002    |
|           | SIGNATURE |          | 8865-2254-4029-3406 |
|           |           | Activate |                     |
|           |           |          |                     |
|           |           |          |                     |
|           |           |          |                     |

#### 2) User Info

Set your personal information: name, telephone, email, address, etc.

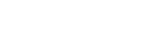

| A | ANCEL                          |   |
|---|--------------------------------|---|
|   | Vehicle Inspection Pilot Exper | 1 |

| <b>U</b> ser |           | 合 💌  |
|--------------|-----------|------|
| Activate     | Company   |      |
| User Info    | Name      |      |
|              | Telephone |      |
|              | Email     |      |
|              | Address   |      |
|              |           | Edit |

#### 12.5 Storage

Cleaning up useless data with one click, freeing up more space and cleaning up regularly will help the system run more stably.

| Storage                          | <b>a</b> 💌    |
|----------------------------------|---------------|
| INTERNAL STORAGE                 | Data cleaning |
| TOTAL STORAGE                    | 8GB           |
| DATABASE SPACE (available/total) | 5.63GB/5.74GB |
|                                  |               |
|                                  |               |
|                                  |               |
|                                  |               |
|                                  |               |

#### 12.6 General

1) Language

Please select settings based on the language you support for

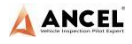

the model you purchased.

| General   |                     | Â |    |
|-----------|---------------------|---|----|
| Language  | Supported Languages |   | ок |
| Unit      | en                  |   | ×  |
|           | es                  |   |    |
| Date&Time |                     |   |    |
| About     |                     |   |    |
| Reset     |                     |   |    |
|           |                     |   |    |

#### 2) Unit

This option can set the data flow unit in the diagnostic equipment software. Please select metric system or English system as required.

| General   |         | <b>a</b> 💌 |
|-----------|---------|------------|
| Language  | Metric  |            |
| Unit      | English | <b>v</b>   |
| Onit      |         |            |
| Date&Time |         |            |
| About     |         |            |
| Reset     |         |            |
|           |         |            |

#### 3) Date & Time

This option can set the date / time of the device. The default is automatic network synchronization update, or it can be set

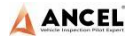

#### manually.

| General   |                     | â 🗷                           |
|-----------|---------------------|-------------------------------|
| Language  | Automatic date & ti | me 🛑                          |
| Unit      | Set Time Zone       | GMT+08:00 China Standard Time |
| Unin      | Set Date            | 2 April 2021                  |
| Date&Time | Set Time            | 1:20 pm                       |
| About     |                     |                               |
| Reset     |                     |                               |
|           |                     |                               |

#### 4) About

This option is used to look up the device model, version, serial number, etc.

| General   |                  | <b>a</b> 💌                             |
|-----------|------------------|----------------------------------------|
| Language  | SYSTEM           |                                        |
|           | PRODUCT MODEL    | HD3100                                 |
| Unit      | SYSTEM VERSION   | 1.01_20210604                          |
|           | SOFTWARE VERSION | V1.2.0                                 |
| Date&Time | VCI VERSION      | V2.99                                  |
|           | ACTIVATION STATE |                                        |
| About     | STATE            | Activated<br>(Expired date:01-05-2024) |
| Reset     | SN               | RD312112052P0003                       |
|           |                  |                                        |

#### 5) Reset

This option can restore the original settings of the device, which will delete all the data stored in the device, including the activation information and model data. You need to re-connect

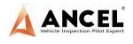

the network to activate and download the model data package.

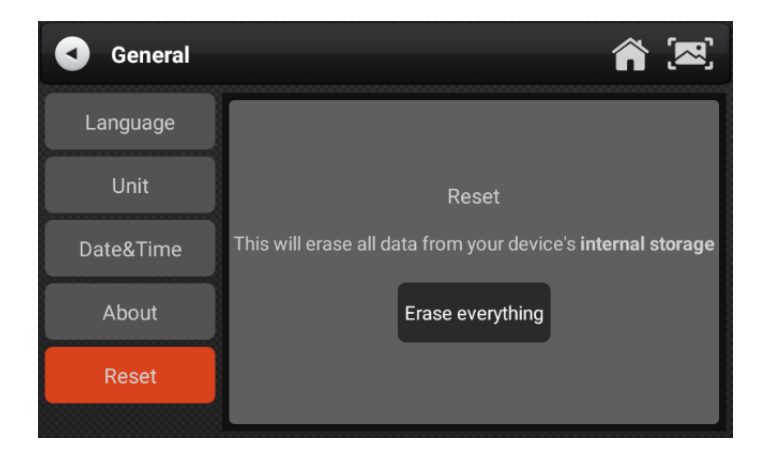

# 13 Printer Introduction (Optional)

The printer function is optional. It depends on the model you buy.

1) Printer combination and split

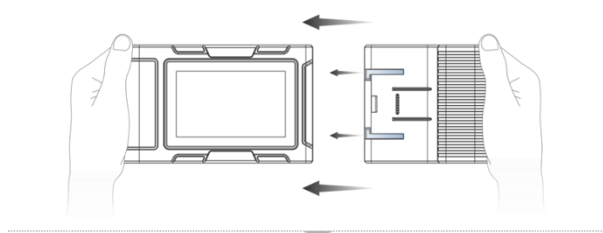

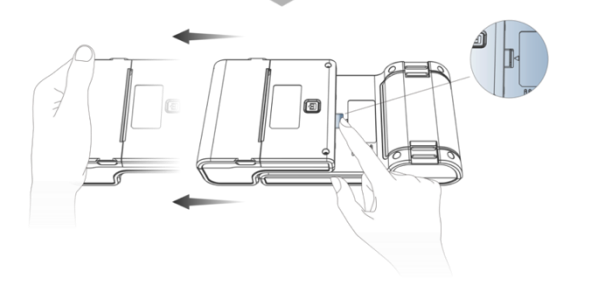

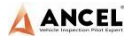

- Hold the printer in your hand, aim at the lead-in slot on the back of the main unit, push it in slightly, and you will hear a "click" voice, which means the main unit and the printer has already connected together.
- 2. After pressing the separation switch, hold the printer in your hand and gently pull it out. The printer will be separated from the host.
- 2) Printer loading and changing paper

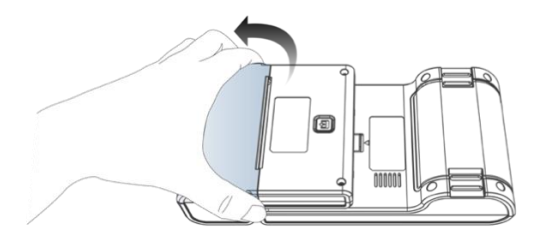

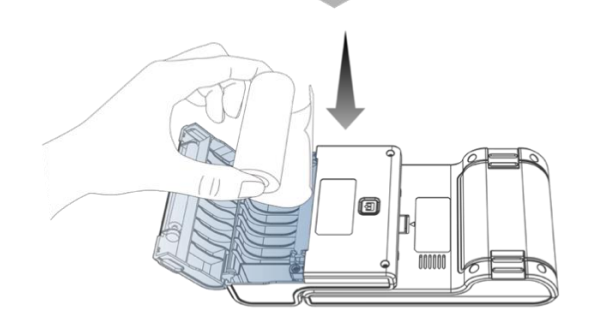

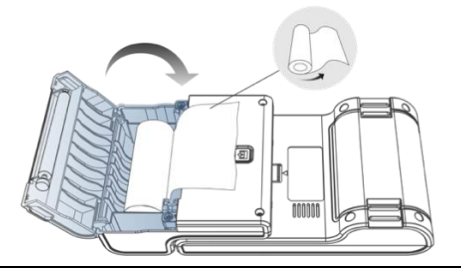

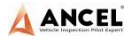

- Hold the position of the printer paper bin cover with your fingers and open the cover up;
- Put the printing paper into the paper bin according to the diagram. Pay attention to the direction of the paper. If the installation is reversed, the printing will be blank;
- 3. Just close the paper bin cover.
- 3) Printer self-test function

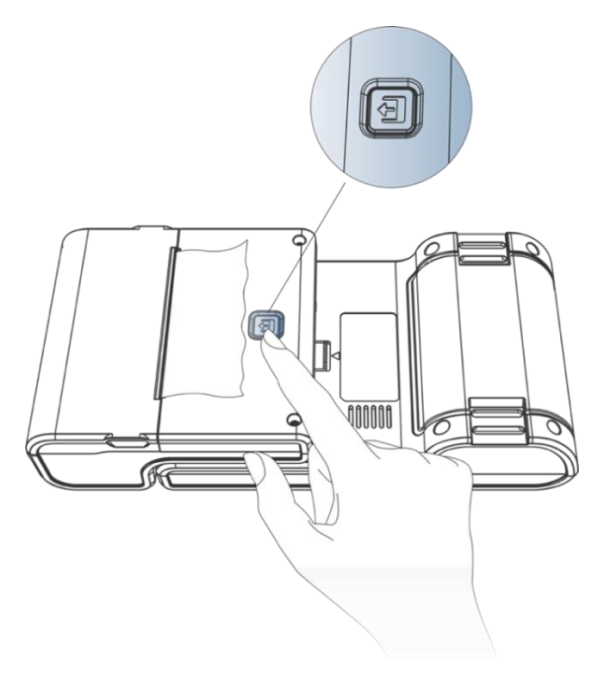

- When the machine is turned on, press the printer test key briefly, and the printer will automatically print out a piece of blank paper.
- 2. In the case of power on, long press the printer test key for

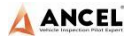

three seconds, the printer will automatically print a section of self-test content, indicating that the printer function is normal.

# 14 FAQ(Frequently Asked Questions)

Here are some frequently asked questions and answers.

#### Question: I cannot activate and register the tool.

**Answer**: There is no need to register the machine. If your activation was failed, please kindly check your network.

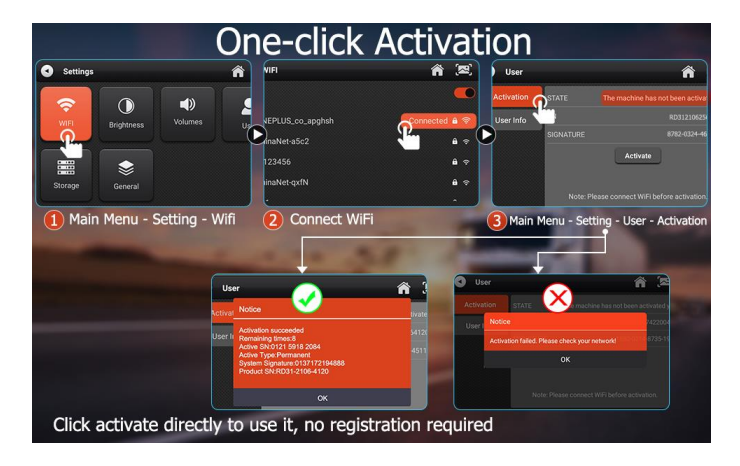

# Question: What does the Simulate and DEMO menus mean?

**Answer**: Simulate and DEMO are both DEMO menus, not diagnosis function menus. The information in these menus was collected according to the actual vehicle diagnosis in the past, just for better understanding of product functions for users.

Question: I can't diagnose my vehicle with the tool. It shows "ECU no response".

**Answer**: Please do a voltage test via [Pin detect]. If the voltage is abnormal, please check the hardware first.

## Statement

This equipment has been tested and found to comply with the limits for a Class B digital device, pursuant to Part 15 of the FCC Rules. These limits are designed to provide reasonable protection against harmful interference in a residential installation. This equipment generates uses and can radiate radio frequency energy and, if not installed and used in accordance with the instructions, may cause harmful interference to radio communications. However, there is no guarantee that interference will not occur in a particular installation. If this equipment does cause harmful interference to radio or television reception, which can be determined by turning the equipment off and on, the user is encouraged to try to correct the interference by one or more of the following measures:

-- Reorient or relocate the receiving antenna.

-- Increase the separation between the equipment and receiver.

-- Connect the equipment into an outlet on a circuit different from that to which the receiver is connected.

-- Consult the dealer or an experienced radio/TV technician for help.

Changes or modifications not expressly approved by the party responsible for compliance could void the user's authority to operate the equipment.

This device complies with part 15 of the FCC Rules. Operation is subject to the following two conditions: (1) This device may not cause harmful interference, and (2) this device must accept any interference received, including interference that may cause undesired operation.

# Product name Truck Scanner Product serial number Date of production Inspector Inspector

| Warranty card         |               |
|-----------------------|---------------|
| Product name          | Truck Scanner |
| Product serial number |               |
| Purchase date         |               |
| Company name:         |               |
| User address:         |               |
| Contact person:       |               |
| Contact number:       |               |

Г